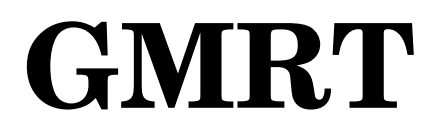

## **National Center for Radio Astrophysics**

Tata Institute of Fundamental Research

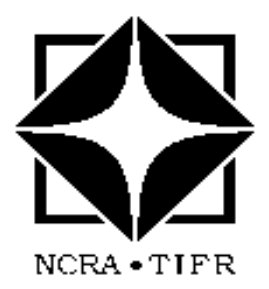

## **Pulsar Observing Manual**

Modes : IA bin, PA bin & PMT

LastRevision: May 4, 2009 By: Reji Mathew C. Thomas

## **Section 1 : General Instructions**

## **<u>1.1 Introduction:Pulsar observation</u>**

This manual describes the general instructions for running the pulsar backends and data acquisition for the following :

- (1) Incoherent Array Receiver (IA bin -- USB only),
- (2) Phased Array Receiver (PA bin -- USB only)
- (3) PMT IA mode (LSB and USB)
- (4) PMT PA mode (LSB and USB)

To set up the windows needed for acquisition from these different back-ends. individualised shell scripts are available in /home/pulsar/WorkDesk under the NIS "pulsar" login. The current working versions of the shell scripts are : ia g3n (for IA bin), pa\_g3n (for PA bin), ia\_pa\_g3n (for IA-PA bin on same desktop), pmt\_lsb\_g2n (for PMT LSB), pmt\_usb\_g2n (for PMT USB) & pmt\_lsb\_usb\_g2n (for both USB & LSB of PMT). Use the appropriate script for the desired back-end. On login to any of the acquisition PCs -- gpsr, gpsrnode1, gpsrnode2 and gpsrnode3 -use 'tcsh' and choose work or beta version appropriately. For some of the windows created using shell script user may need to relogin to gpsrnode2 or gpsrnode3. This is explicitly mentioned in this manual. On acquisition PC the directory where all .hdr files are to be changed is: /home/pulsar/support/acqpsr/work. The directory that contains all executables is : /home/pulsar/bin/acqpsr/work.

#### **1.2 Different Pulsar Back-ends at GMRT : Advance Briefing**

A short description pertaining to the different pulsar observing back-ends available at GMRT is given below. Further details can be obtained at resource pages of GMRT observer help.

#### http://www.gmrt.ncra.tifr.res.in/gmrt\_hpage/Users/doc/manual/UsersManual/

Three different back-end systems are attached to the GAC for processing the incoherent and coherent array outputs. These are the multi-bit incoherent array (IA) back-end, the multi-bit phased array (PA) back-end, and the polarimeter (PMTR).

#### IA pulsar back-end :(gpsrnode3)

The IA processor takes the corresponding GAC output signals and can integrate the data to a desired sampling rate (in powers of 2 times 16  $\mu$ -sec). It gives the option of acquiring either one of the polarizations or the sum of both. It can also collapse adjacent frequency channels, giving a slower net data rate at the cost of reduced spectral resolution. The data acquired is recorded on disk or directly on to SDLT tapes.

#### PA pulsar back-end :(gpsrnode3)

The PA pulsar back-end takes the dual polarization, coherent (voltage sum) output of the GAC and can produce an output which gives , the intensities for each polarization and the real and imaginary parts of the cross product and hence the four Stokes parameters are constructed. This hardware can be programmed to give a sub-set of the total intensity terms for each polarization or the sum of these two. The minimum sampling interval for this data is 32  $\mu$ -sec, as two adjacent time samples are added in the hardware. The data acquired is recorded on the disk or directly on to SDLT tapes.

#### PMTR back-end:(gpsrnode1 for USB & gpsrnode2 for LSB)

The PMTR back-end connected to the GAC produces four Stokes parameters I, Q, U and V. It has a pulsar mode for pulsar observations and a spectral mode for spectral averaging of the phased array sum of GAC. In pulsar mode, the input time series is folded to produce full Stokes integrated profiles at full spectral resolution, which are written to hard disk. In addition, there is a provision for on-line incoherent de-dispersion and pulse gating. In spectral mode, the instrument can record the spectral Stokes data after appropriate time averaging. The reduced data volumes are small and can be recorded to the local hard disk. A time series mode for this back-end is also available, wherein full spectral resolution data is available at sampling intervals ranging from 16  $\mu$ -sec upwards, which results in significantly higher data rates.

## **<u>1.3 Some conventions followed in the manual:</u>**

The following conventions for the Fonts are followed through the manual if not otherwise stated.

\_\_\_\_\_

All the executables are given in `Courier Font' :for eg.

------

> config\_stokes\_usb config\_ia

All actions related to the proximate executable is displayed in italics with appropriate font sizes.:for eg.

-----

Configuring the DSP bin:

-----

All the notes are displayed either in italics or normal fonts. Bold face or light face fonts (with different Font sizes) are interspersed in some descriptions solely for the ease of discerning the priority of text. The window names are designated in the manual as shown below. Corresponding windows which are displayed on the desktop can be easily identified with it.

## PA.gpsrnode3.sockngetcmd

# Section 2. Initial set up:

## 2.1 Pulsar console

Login to the PC for data acquisition and do the following in a terminal (in case no console like the one in the bottom seen. If the following console is already seen then start with step-1. The help of operators are to be invoked to maximum in executing the initial set up.

Console login to pulsar machine "bhanu.gmrt.ncra.tifr.res.in'.

> ssh -X astro0
(login) > pulsar
password > psr1257+12

**Open a console on a desktop** `GAC'

> tcl
(To set up all the pulsar > ./pulsar\_console
parameter displays if they are
not already opened )

**step-1:** (designation valid through the manual )

-----

The following console will open:

**Figure.1** 

| V PULSAR MASTER CONSOLE |          |        |         |                |        | - • ×             |
|-------------------------|----------|--------|---------|----------------|--------|-------------------|
| COS -                   | ANTENNA  | Record | GAC     | SEARCH Machine | PULSAR | IA/PA/PMT CONTROL |
| 44                      | OBS FILE | DAS    | General | Demo           | Passwd | Help .            |

Select/click on GAC Go to

## GAC PARAMETER SELECTION (antennae names listed here) click 7 (for PA mode), click 10 (for PMT mode) <u>GAC PARAMETER SELECTION</u>

## *then click the antenna -icons*, clicked icons display tick marks.

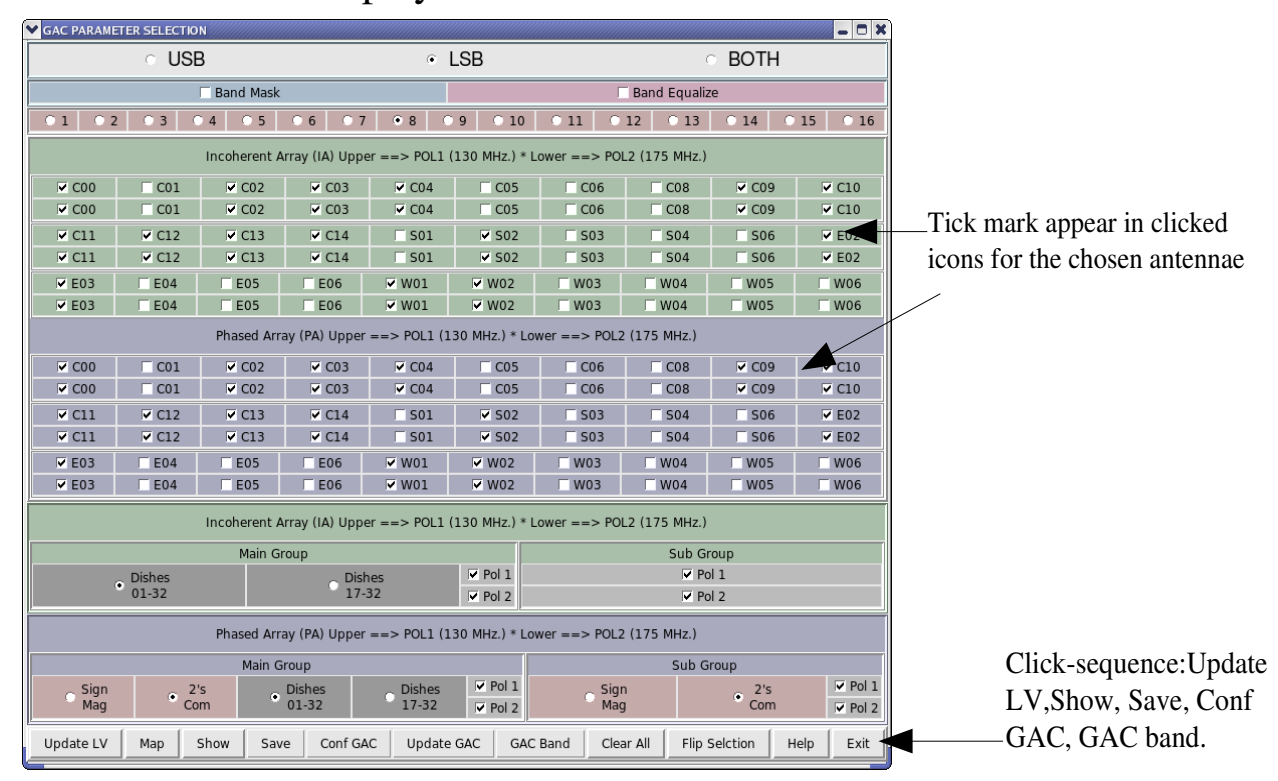

## 2.2Antennae:Selection & Set-up:

#### (please seek help of operators)

Consult the operators to decide the number of antennae to be included. Please mark that all the 30 antennae might not be in concurrent working condition and hence discretion is solicited of the observer to select and include the antennae according to the specific needs of observation. Usually for pulsar observations the central square antennae and a few more neighbourhood antennae are included. Antennae that show noisy patterns are to identified and avoided. The arm antennae are usually excluded owing to the faster de-phasing.

## **<u>2.3 Power Equalization and Phasing</u>** (If IA bin is used then do not execute section 2.3)

The optimum power level is kept at 1000 (arbitrary units) and all the included antenna are adjusted to this power level (with in a narrow +/- range). Operators are assigned do this job. Once this is over, equalize the phases of the antennae chosen. Be careful in executing this part since a de-phased antennae can kill the pulsar signal

#### Few sample plots are shown below: <u>The power equalization plot:ideal case</u> Figure.2

The channels numbers are shown on the horizontal axis at the bottom. The boxes seen on the right side margin designates each antennae. Individual power spectra of antenna can be seen in isolation by clicking the box corresponding to it.

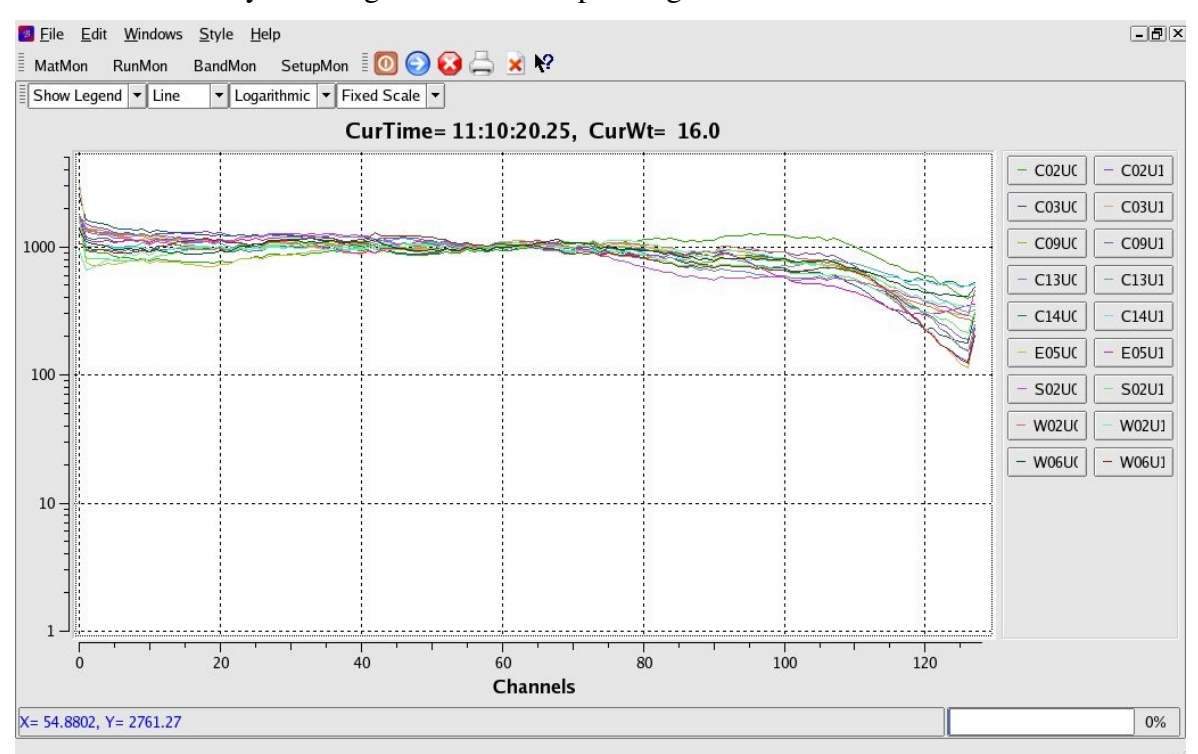

![](_page_7_Figure_0.jpeg)

#### <u>RFI is seen as spikes in the following figure</u> Figure.2

#### **Phase plot:Ideal case**

#### Figure.3

The channels numbers are shown on the horizontal axis at the bottom. The boxes seen on the right side margin designates each antennae. The phase in degrees are shown on the vertical axis. Individual power spectra of antenna can be seen in isolation by clicking the box corresponding to it.

![](_page_7_Figure_5.jpeg)

## 2.4 Choosing the band-width (BW):

Default BW in general is 16 MHz. But for Low Freq. Observations at 150 MHz and 240 MHz the default BW is 6 MHz. Consult with the operators for alternative settings .

<u>The pulsar pgplot window (applicable at a later stage only)</u> Figure.4

![](_page_8_Figure_3.jpeg)

## **Table.1: the integration constants**

(for later use only)

| Number | <u><i>µ</i>-seconds (<b>PMT bin</b>)</u> | μ-seconds (PA bin) |
|--------|------------------------------------------|--------------------|
| 8      | 128                                      | 256                |
| 16     | 256                                      | 512                |
| 32     | 512                                      | 1024               |

Once phasing and power equalization done, then start setting the appropriate mode of observation as described in later pages.

## Section 3. Using the IA bin

Open a `Konsole' in desktop marked IA and do the following

> ia\_g3n

(to get necessary windows)

step-4:

> exec tch

> w

**Important:** Do the step :4 in all the windows first, followed by the respective commands given under the window title

| IA.gpsrnode3.run                                                                        |                                     |  |  |  |  |  |
|-----------------------------------------------------------------------------------------|-------------------------------------|--|--|--|--|--|
| Do step-4, then                                                                         |                                     |  |  |  |  |  |
| <pre>&gt; cd /home/pulsar/bin/IA_CTRL</pre>                                             |                                     |  |  |  |  |  |
| >./edit                                                                                 | (For setting number of integration) |  |  |  |  |  |
| <i><number integrations="" of=""></number> For setting number of integrations</i>       |                                     |  |  |  |  |  |
| (8 integrations- 256 micro secs)                                                        | > 8                                 |  |  |  |  |  |
| (16 integrations-512 micro secs)                                                        | Or >16                              |  |  |  |  |  |
| (32 integrations-1024 micro secs)                                                       | Or >32                              |  |  |  |  |  |
| < Number of channels>                                                                   | > 256                               |  |  |  |  |  |
| <for polar="" upper=""> &gt; 2</for>                                                    |                                     |  |  |  |  |  |
| <for lower="" polar=""> &gt; 5</for>                                                    |                                     |  |  |  |  |  |
| <dual polar=""> &gt; 7</dual>                                                           |                                     |  |  |  |  |  |
| <number adjacent="" channnels<="" of="" td=""><td>added&gt; &gt; <b>0</b></td></number> | added> > <b>0</b>                   |  |  |  |  |  |
| <shift (lsb="" data="" in="" msb<="" td="" to=""><td>)&gt; <b>&gt;0</b></td></shift>    | )> <b>&gt;0</b>                     |  |  |  |  |  |
| ➢ give the command ./run mk                                                             | $\rightarrow$ boot the nodes        |  |  |  |  |  |

#### Acquisition Program

## IA.gpsrnode3.acqpsr

#### Do step-4, then

> acqpsr -Lp 0 1 [Integ]

(example)

#### > acqpsr -Lp 0 1 32

Integ  $\rightarrow$ *Total number of integrations done in h/w* 

## IA.gpsrnode3.process\_psr

#### Do step-4, then

#### > vim ia\_init.hdr

'INTEG' has value of total number of hardware integrations. (This value is EQUAL to the Number of integrations specified in 'edit'). All other information is normally unchanged.

#### > vim ia\_scan.hdr

*Entry of 'TIME\_INT' (time integrations) and 'FREQ\_INT' (frequency integration), the number of post integrations that are to be performed should be proper.* 

#### > vim hosts.dat

Entry of name of the host where data is to be recorded with 'LogSock' as a socket is uncommented

#### > process\_psr -Lmpg -M 0 1

## IA.gpsrnode3.collect\_psr

Do step-4, then

>collect\_psr

## IA.gpsrnode3.sockngetcmd

## **Do Step.4**, then

```
> sockngetcmd 2
```

>dasia init ia\_init.hdr commands need to be given from sockngetcmd window. Initialization of process\_psr and collect\_psr (Socket connection beween process\_psr and collect\_psr is formed)

- > dasia start ia\_scan.hdr
- > dasia mon <sample number> <channel number>

### IA.gpsrnode3.psr\_mon

#### Do step-4, then

> psr\_mon -c -n [] [] [] -m [] -s [] -i [] -M 0 d [] -P<>

(Example : For IA total-intensity data)

> psr\_mon -c -n 1 0 0 -m 2.0 -M 1 -i 1

(psr\_mon reading data from shm of collect\_psr:)

(pgplot display prompt) >/XS

(opens the pgplot for the pulsar profile)

#### descriptions:

- -a : reading data from acqpsr
- -c :reading data form collect\_psr
- -f : reading from a an already recorded file
- -n : [Total pols in data] [start pol] [stop pol] (0 is starting pol)
- -m: magnification factor
- -s: Stokes \_sel ,can have values 0,1,2. default 0
- -i: 1 : invert, 0 : do not invert the data.
  -set i=0 for -c option and set i= 1 for -a option. (valid for PA/IA data only ,for Pmtr use i=0 always.).
- -d: Data length; 2 short int (automatically this will be taken, if not specified otherwise), 4 float

- -M :Which shm to attach. 0 ia, 1 -pa, 2 -pmtr
- -P<>: Dont plot selected plot;
  - d: chart plot
  - a: accumulated (cumulative) profile
  - c: current profile
  - b: bandshape
- change the parameters for psr\_online.in for the particular pulsar. Enter

appropriate values of sampling interval, DM, Period of Pulsar.

**Note:** If only the observer is satisfied with the pulsar profile corresponding to the already acquired initial data, then go for recording data as given in further steps.

## IA.gpsrnode3.record\_psr

#### Do step-4, then

> cd <data directory>

```
(/data/rawdata/<dir.name>)
```

- or (/data2/rawdata/<dir.name>)
- > record\_psr -q -s/-f [] -m [] -t/-b [] -n [] -T
  descriptions:
- "record\_psr -p 'dir name' -f 'file name' -n 3 -t 20.0"
- 'record\_psr -p /data/rawdata/23nov -f b0826-34.raw1 -n 3 -t 20.0'
- -q -- quiet mode (with no display of recording information)
- -s/-f -- -f -- follows a file name for recording. -s -- suffix to the file name created by program, name format GP\_yyddmm\_mmhh\_<suffix>.raw suggested suffix: 3 characters hardware[d/p] mode[i/p] sideband[u/l]
  - d dsp bin, p polarimeter, i ia, p pa, u upper sideband, l lower sideband
- -m -- data mode: 0 Write data and header in the SAME file

1 Write data and header in the DIFFERENT files, header will be written in the file with `.hdr' extension.

• -T -- tape mode: When not defined, create new file with extension, if file with the given name exists. When defined, overwrite the existing file, doesnt produce file with extension, useful when using tapes (mention device name using -f option). It wont close the file till the session is over.

- -t/-b -- Count, -t for time count (in minutes), -b block count
   0 for infinite reading or till ctrl-c is pressed or record\_psr stopped using dasia stop
- -n -- number of scans, 0 -

#### Recording data with out processing, using read\_acqpsr

## IA.gpsrnode3.read\_acqpsr

#### Do step-4, then

> read\_acqpsr -Lmp <data file> <Number of total
H/W integrations> 0

When recoding is over use 'ctrl-c' to stop the acquisition.

#### 2.4 Finishing the Observation:

## IA.gpsrnode3.sockngetcmd

> dasia finish

## IA.gpsrnode3.psr\_mon

To stop 'psr\_mon' use 'ctrl-c'.

## IA.gpsrnode3.read\_acqpsr

To stop acquisition from read\_acqpsr use 'ctrl-c'.

#### **Backup of data:**

Insert the data tape in to the respective drive (in gpsr) and start the backup SDLT -2 tape drive is connected to the `gpsr' machine and which facilitates the backup of data from gpsrnode3.

Example: > tar cvf /dev/nst0 <file or directory name>

## Section 4. Using the PA bin

-----

Open a Konsole on the workspace (desktop) marked `PA'.

> cd WorkDesk

> pa\_g3n

*(by default logged in to gpsrnode3) the command generates all the necessary windows.* 

step-4:

step 2:

step-3:

(on each of the window on gpsrnode3)

> tcsh

> w

## <u>Important:</u> Do the step :4 wherever mentioned followed by the respective commands falling under the window title

Configuring the PA back-end : Here the inverse FFT bin and the DSP bin need to be configured.

## PA.gpsrnode3.run

Configuring the inverse FFT bin

Login: - > das

password - >new.das

> cd /home/das/pa\_cnt1/ifft/fft\_config

> ./pa\_ifft\_config

#### Configuring the DSP bin:

#### > cd /home/das/pa\_cnt1/dsp/dsp\_config

#### > ./edit1

<Number of integrations> For setting number of integrations (8 integrations- 256 micro secs) > 8 >16 (16 integrations-512 micro secs) Or >32 (32 integrations-1024 micro secs) **Or** NOTE: The final integrated data is twice of the above-given hardware integrations !! > 256 <Number of fft channels > >0 • *<Number of adjacent channels added > Generally used value:* <Number of LSB's to be dropped/output shift > Generally used value: > 0>./runFor PA full polar mode. >./run\_totn or For PA Total Intensity mode.

## PA.gpsrnode3.acqpsr

#### Do Step.4, then

#### > acqpsr -Lp [mode] [Pols] [Integ]

**Note:** Integ. value should be twice the value <Number of integrations> given earlier

Example: if 8 is is the value given earlier, then type for Integ --> 8X2 =16

example: For full-polar >acqpsr -Lp 1 4 16

example: For total intensity >acqpsr -Lp 1 1 16

#### description:

- mode: 1 -> For PA mode
- Pols -> Total number of polarization; for total intensity Pols =1, for full polar
   Pols = 4
- Integ →Total number of integrations done in h/w (Errors will be logged in file: pa\_acqerror.log when option -Lp is mentioned)

 $(i)\ process\_psr$  : Reads pulsar data from shared memory created by acqpsr, processes the data ( marker check , GPS time stamping are done).

(ii) collect\_psr : Collects the data over socket sent by process\_psr. Writes this received data into another shared memory.

(iii) record\_psr : Reads data from shared memory created by collect\_psr and writes that data file on local disk.

(iv) sockngetcmd : Takes commands from user and passes these to process\_psr.

## PA.gpsrnode3.process\_psr

### Do step. 4 then

#### > vim pa\_init.hdr

'INTEG' -> total number of hardware integrations. INTEG value is twice the number specified in 'edit1'. change the value of INTEG

accordingly. The rest is unchanged.

#### > vim pa\_scan.hdr

Entry of 'TIME\_INT' (time integrations) and 'FREQ\_INT' (frequency integration), the number of post integrations that are to be performed should be proper. This provides us with the scope of doing integration (in addition to the hardware integration ) with in process\_psr.

#### > vim hosts.dat

Entry of name of the host where data is to be recorded with 'LogSock' as a socket is uncommented (# is a comment character). Some possible names are written in the file. Uncomment the name of the host where data is to be acquired.

#### PA Total intensity:

> process\_psr -Lmpg -M 1 1
PA full polar (4 stokes):
> process\_psr -Lmpg -M 1 4

PA full polar (2 stokes):

> process\_psr -Lmpg -M 1 2

## PA.gpsrnode3.collect\_psr

Do step. 4 then

> collect\_psr

## PA.gpsrnode3.sockngetcmd

Do step. 4 then

> sockngetcmd 2

#### >daspa init pa\_init.hdr

The command that initialize process\_psr and collect\_psr Socket ,connection between process\_psr and collect\_psr is formed

#### >daspa start pa\_scan.hdr

-command to be given at sockngetcmd to start collecting data.

## PA.gpsrnode3.psr\_mon

#### Do step. 4 then

#### > vi psr\_online.in

*Edit* `*psr\_online.in'* for the pulsar period (milli-sec) and DM (For PA total-intensity data)

> psr\_mon -c -n 1 0 0 -m 2.0 -M 1 -i 1 (For PA 4-stokes polarization data)

#### > psr\_mon -c -n 4 0 3 -m 2.0 -M 1 -i 1

-----

(psr\_mon reading data from shm of collect\_psr:)

-----

#### description:

- -a : reading data from acqpsr
- -c :reading data form collect\_psr
- -f : reading from a an already recorded file
- -n : [Total pols in data] [start pol] [stop pol] (0 is starting pol)
- -m: magnification factor
- -s: Stokes \_sel ,can have values 0,1,2. default 0
- -i: 1 : invert, 0 : do not invert the data.
  -set i=0 for -c option and set i= 1 for -a option. (valid for PA/IA data only ,for Pmtr use i=0 always.).
- -d: Data length; 2 short int (automatically this will be taken, if not specified otherwise), 4 float
- -M :Which shm to attach. 0 ia, 1 -pa, 2 -pmtr
- -P<>: Dont plot selected plot;
  - d: chart plot
  - a: accumulated (cumulative) profile
  - c: current profile
  - b: bandshape
- change the parameters for psr\_online.in for the particular pulsar. Enter appropriate values of sampling interval, DM, Period of Pulsar

(pgplot display prompt) > /xs (see figure.4)

**Note:** If only the observer is satisfied with the pulsar profile corresponding to the already acquired initial data, then go for recording the data.

## PA.gpsrnode3.record\_psr

#### Do step. 4 then

#### cd <data directory>

eg: /data/rawdata/<dir.name>

```
or /data2/rawdata/<dir.name>
```

> record\_psr -m [] -n [] -f []-T

example :

#### >record\_psr -m 1 -n 1 -f <filename> -t 20.0

- "record\_psr -p /data/rawdata/27nov -f b0826-34.raw1 -m 1 -n 1 -t 20.0"
- -f -- follows a file name for recording. -s -- suffix to the file name created by program, name format GP\_yyddmm\_mmhh\_<suffix>.raw (optional) suggested suffix: 3 characters hardware[d/p] mode[i/p] sideband[u/l]

d - dsp bin, p - polarimeter, i - ia, p - pa, u - upper sideband, l - lower sideband

• -m -- data mode: 0 Write data and header in the SAME file

1 Write data and header in the DIFFERNET files, header will be written in the file with `.hdr' extension. (generally choose m=1)

- -T -- tape mode: When not defined, create new file with extension, if file with the given name exists. When defined, overwrite the existing file, doesnt produce file with extension, useful when using tapes (mention device name using -f option). It wont close the file till the session is over.
- -t/-b -- Count, -t for time count (in minutes), -b block count
   0 for infinite reading or till ctrl-c is pressed or record\_psr stopped using daspa stop
- -n -- number of scans, 0 for infinite

#### To repeat the data recording: `ctrl -c' and type the command ` record\_psr' etc.

\_\_\_\_\_

#### Recording data without processing using read\_acqpsr:

Windows -(i) read\_acqpsr : Reads data from shared memory of acqpsr and records it on local disk. It does not do any processing of the data.

(ii) sockngetcmd: Takes commands from user and passes to process\_psr.

## PA.gpsrnode3.read\_acqpsr

## Do step. 4 then

PA Total Intensity:

> read\_acqpsr -Lmp <data file><Number of total H/W integrations>1 1
PA Full polar (4 stokes):

>read\_acqpsr -Lmp <data file><Number of total H/W integrations>1 4
PA Full polar (2 stokes):

>read\_acqpsr -Lmp <data file> <Number of total H/W integrations>1 2
When recoding is over use 'ctrl-c' to stop the acquisition.

≻

#### **Finishing the Observation:**

## PA.gpsrnode3.sockngetcmd

> daspa finish

PA.gpsrnode3.psr\_mon

To stop 'psr\_mon' use 'ctrl-c'.

## PA.gpsrnode3.read\_acqpsr

### To stop acquisition from read\_acqpsr use 'ctrl-c'.

## Backup of data:

Insert the data tape in to the respective drive (in gpsr) and start the backup SDLT -2 tape drive is connected to the `gpsr' machine and which facilitates the backup of data from gpsrnode3.

Example: > tar cvf /dev/nst0 <file or directory name>

## Section5. Using PMT (IA bin)

Open a Konsole and execute the following for opening the windows

(For USB)

-----

-----

> cd WorkDesk

> pmt\_usb\_g2n

-----

Or (For LSB)

> cd WorkDesk

> pmt\_lsb\_g2n

-----

Note: Configuring polmtr for usb (similar steps for lsb)

`\_usb' for USB and `\_lsb" for LSB. 16\_pa for 16 integrations

32\_pa for 32 integrations etc. Replace accordingly in the following

## PMT\_USB:gpsrnode2:Run

```
login: > observer
password > obs@gmrt
> cd /home/observer/SPECTRA/LSB_USB_work
> config_stokes_usb config_ia
> run_spec_usb 16_ia ionly16_n
```

#### 

(Note: gpsrnode2 for USB gpsrnode1 for LSB)

## PMT\_USB:gpsrnode2:acqpsr

## Do Step.3 then

> acqpsr -Lp 2 1 8 1
Note:
• mode:

- $2 \rightarrow$  For PMT mode
- port for USB port=1, for LSB port=0
- Hard ware Integration time(8,16,32)

(Errors will be logged in file: pmt\_acqerror.log when option -Lp is mentioned)

## PMT\_USB:gpsrnode2.process\_psr

 $\underline{Do\;Step.3}$  , then

#### > vim pmt\_init.hdr

'INTEG' has value of total number of hardware integrations. Depending on the number of integrations, the Marker pattern and OUTCLK values has to be changed accordingly. All other information is normally unchanged.

#### > vim hosts.dat

Entry of name of the host where data is to be recorded with 'LogSock' as a socket is uncommented (# is a comment character.)

#### > vim pmt\_scan.hdr

Entry of 'LTA' (time integrations) and 'CHAN\_NUM' (frequency integration), the number of post integrations that are to be performed should be proper.

CHAN\_NUM is expressed as range. So last number in range (due to historical reasons) indicates required value (i.e. In ff:mm:ll, 'll' represents 'CHAN\_NUM' value.

#### PMT Total intensity: e.g.

>process\_psr -Lmpg -M 2 1 -S

## PMT:gpsrnode2.collect\_psr

Do Step.3 , then

>collect\_psr

## PMT:gpsrnode2.sockngetcmd

Do Step.3 , then

> sockngetcmd 2

>daspmt init pmt\_init.hdr

Socket connection beween process\_psr and collect\_psr is formed)

(Starting data recording)

## PMT:gpsrnode2.record\_psr

 $\underline{Do\ Step.3}$  , then

> cd <data directory>

#### > record\_psr -q -s/-f [] -m [] -t/-b [] -n [] -T Notes:

- e.g "record\_psr -p /data/rawdata/23nov/ -f filename -n 1 -m 1 -t 20
- q -- quiet mode
- -s/-f -- -f -- follows a file name for recording. -s -- suffix to the file name created by program, name format GP\_yyddmm\_mmhh\_<suffix>.raw

suggested suffix: 3 characters - hardware[d/p] mode[i/p] sideband[u/l]

d - dsp bin, p - polarimeter, i - ia, p - pa, u - upper sideband, l - lower sideband

• -m -- data mode: 0 Write data and header in the SAME file

1 Write data and header in the DIFFERNET files, header will be written in the file with `.hdr' extension.

- -T -- tape mode: When not defined, create new file with extension, if file with the given name exists. When defined, overwrite the existing file, doesnt produce file with extension, useful when using tapes (mention device name using -f option). It wont close the file till the session is over.
- -t/-b -- Count, -t for time count (in minutes), -b block count
   0 for infinite reading or till ctrl-c is pressed or record\_psr stopped using das stop
- -n -- number of scans, 0 for infinite.

## **PMT:gpsrnode2.sockngetcmd**

#### Do Step.3 , then

>daspmt start pmt\_scan.hdr

> daspmt mon <sample number> <channel number>

### PMT:gpsrnode2.psr\_mon

#### **Do Step.3**, then

> vi psr\_online.in

Edit `psr\_online.in' for the pulsar period (milli-seconds) and DM

psr\_mon -c -n [] [] [] -m [] -s [] -i [] -M 2 -d [] -P<>

#### **Example:**

#### > psr\_mon -c -n 1 0 0 M 2 -i 0 -m 5

- -a use acqpsr's shm
- -c use collect\_psr's shm
- -f use file for reading data
- -n : [Total pols in data] [start pol] [stop pol] (0 is starting pol)
- -m: magnification factor
- -s: Stokes \_sel can have values 0,1,2
- -i: 1 : invert, 0:do not invert the data . (use i = 0 for pmtr data)
- -d: Data length; 2 short int(default), 4 float
- -P<>: Dont plot selected plot;
  - d: chart plot
    - a: accumulated (cumulative) profile
    - c: current profile
    - b: bandshape

## PMT:gpsrnode2.sockngetcmd

#### Do Step.3 , then

Stop sending data

> daspmt stop
Start the second scan by the giving command

> daspmt start pmt\_scan.hdr

Recording data without processing using read\_acqpsr:

## PMT:gpsrnode2.read\_acqpsr

#### $\underline{Do\ Step.3}$ , then

PMT Total Intensity:

>read\_acqpsr -Lmp <data file> <No.total H/W
integrations> 2 1
PMT Full polar (4 stokes):

```
>read_acqpsr -Lmp <data file> <No. total H/W
integrations> 2 4
PMT Full polar (2 stokes):
```

>read\_acqpsr -Lmp <data file> <No. total H/W
integrations> 2 2

> 'ctrl-c' to stop the acquisition.

Finishing the Observation:

## **PMT:gpsrnode2.sockngetcmd**

> daspmt finish

## PMT:gpsrnode2.psr\_mon

To stop psr\_mon use 'ctrl-c'.

## PMT:gpsrnode2.read\_acqpsr

To stop acquisition from read\_acqpsr use 'Ctrl-c'.

## Section .6 Using PMT (PA bin)

Open a console on the desktop marked `PA'. Then do the following

<u>step-2 :</u>

> cd WorkDesk

> pmt\_usb\_g2n (for USB only)

or

> pmt\_lsb\_g2n (for LSB only)

#### PMT\_USB\_run

login: observer

password: obs@gmrt

>cd /home/observer/SPECTRA/LSB\_USB\_work

**Note:** \_usb' for USB and `\_lsb' for LSB. 16\_pa for 16 integrations 32\_pa for 32 integrations etc. Replace accordingly in the following

Case 1.-Total Intensity: > config\_stokes\_usb 4stokes > run\_spec\_usb 16\_pa ionly16\_n (for 32 integrations case-2 -rr-ll: > config\_stokes\_usb rr\_ll > run\_spec\_usb 16\_pa stokes16\_n case-3 -4stokes: > config\_stokes\_usb 4stokes > run\_spec\_usb 16\_pa stokes <u>step-3</u>: (to be executed wherever mentioned)

( For USB only)

-----

-----

- > ssh gpsrnode1
  - > exec tcsh
- > b
- > cd USB

-----

**OR** (For LSB only)

-----

- > ssh gpsrnode2
  - > exec tcsh
  - > b
  - > cd LSB

### PMT\_USB:gpsrnode1:acqpsr

#### Do step.3

```
> acqpsr -Lp [mode] [Pols] [Integ] ,
example:
```

#### >acqpsr -Lp 2 1 16 1

descriptions:

- mode:
  - 2
- Pols

 $\rightarrow$  For PMT mode

 $\rightarrow$  Total number of polarization;

for total intensity Pols = 1;

for full polar Pols = 4 ● Integ →Total number of integrations done in h/w (Errors will be logged in file: pmt\_acqerror.log when option -Lp is mentioned)

## PMT\_USB:gpsrnode1:process\_psr

#### Do step.3

#### > vim pmt\_init.hdr

'INTEG' has value of total number of hardware integrations. All other information is normally unchanged. Marker pattern and outclk has to be changed according to the 'INTEG' value selected.

#### > vim pmt\_scan.hdr

*Entry of* **LTA** *(time integrations) and* **CHAN\_NUM** *(frequency integration), the number of post integrations that are to be performed should be proper.* 

**CHAN\_NUM** is expressed as range. So last number in range (due to historical reasons) indicates required value (i.e. In ff:mm:ll, 'll' represents **CHAN\_NUM**value.

#### > vim hosts.dat

Entry of name of the host where data is to be recorded with 'LogSock' as a socket is uncommented (# is a comment character.)

#### PMT Total intensity:

>process\_psr -Lmpg -M 2 1 -S

PMT full polar (4 stokes)

>process\_psr -Lmpg -M 2 4 -S

#### <u>PMT full polar (2 stokes)</u>

>process\_psr -Lmpg -M 2 2 -S

### PMT\_USB:gpsrnode1:collect\_psr

#### Do step.3

Note: user can decide to collect data in some other pc like gpsr to reduce load on the pc on which process\_psr is running

> collect\_psr

### PMT\_USB:gpsrnode1:sockngetcmd

#### Do step.3

- > sockngetcmd 2
- > daspmt init pmt\_init.hdr

## PMT\_USB:gpsrnode1:record\_psr

#### Do step.3

> cd <data directory>

#### >record\_psr -m 1 -n 1 -f <filename> -t <minutes>

• -m -- data mode: 0 Write data and header in the SAME file

1 Write data and header in different files, header will be written in the file with `.hdr' extension.

• -n -- number of scans, 0 - for infinite.

## PMT\_USB:gpsrnode1:sockngetcmd

#### Do step.3

> daspmt start pmt\_scan.hdr

#### PMT\_USB:gpsrnode1:psr\_mon

#### Do step.3

> vi psr\_online.in

#### Edit `psr\_online.in' for the pulsar period (milli-seconds) and DM

> psr\_mon -c -n 1 0 0 -M 2 -i 0 -m 5

31/40

#### descriptions:

- -c use collect\_psr's shm
- -n : [Total pols in data] [start pol] [stop pol] (0 is starting pol)
- -m: magnification factor
- -s: Stokes \_sel can have values 0,1,2
- -i: 1 : invert, 0:do not invert the data . (use i = 0 for pmtr data)
- -d: Data length; 2 short int(default), 4 float

#### PMT\_USB:gpsrnode1:sockngetcmd

Stop sending data

> daspmt stop

Start the second scan by the giving command

> daspmt start pmt\_scan.hdr

(As explained earlier.)

### PMT\_USB:gpsrnodel:acqpsr

**Recording data without processing using read\_acqpsr:** 

**Total Intensity:** 

>read\_acqpsr -Lmp <data file> <Number of total integrations> 2 1

PMT Full polar (4 stokes):

>read\_acqpsr -Lmp <data file> <Number of total integrations> 2 4

PMT Full polar (2 stokes):

>read\_acqpsr -Lmp <data file> <Number of total
integrations> 2 2

When recoding is over use 'ctrl-c' to stop the acquisition.

Finishing the Observation:

## PMT\_USB:gpsrnode1:sockngetcmd

> daspmt finish

## PMT\_USB:gpsrnode1:psr\_mon

To stop 'psr\_mon' use 'ctrl-c'.

## PMT\_USB:gpsrnodel:acqpsr

To stop acquisition from read\_acqpsr use 'ctrl-c

## Section .7 Using PMT (PA bin): Both sidebands (USB & LSB)

#### Step.2: > cd WorkDesk

> pmt\_lsb\_usb\_g2n

(this opens two sets of windows one for USB and another set for LSB, configuring polmtr is done at only one window),

Important: Do Step.3 first followed by the commands written in the respective part in all the specified windows

Step.3

#### (for USB windows)

- > ssh gpsrnode1
- > exec tcsh

> b

#### (for LSB windows)

- > ssh gpsrnode2
- > exec tcsh
- > b
  - > cd LSB

## PMT\_USB\_run

login : observer

password : obs@gmrt

```
> cd /home/observer/SPECTRA/LSB_USB_work
    total intensity mode:
>config_stokes_usb 4stokes
>config_stokes_lsb 4stokes
>run spec both 16 pa ionly16 n
```

(16\_pa is for 16 integrations)

#### <u>rr-ll:</u>

> config\_stokes\_usb rr\_ll
> config\_stokes\_lsb rr\_ll
> run\_spec\_both 16\_pa\_stokes16\_n

#### 4 stokes :

- > config\_stokes\_usb 4stokes
- > config\_stokes\_lsb 4stokes
- > run\_spec\_both 16\_pa stokes16\_n

### **PMT:gpsrnode2:acq\_psr**

#### Do Step.3

• Pols  $\rightarrow$  Total number of polarzation;

35/40

for total intensity Pols = 1;

for full polar Pols = 4

- Integ  $\rightarrow$  Total number of integrations done in h/w
- Port for USB port = 0, for LSB port =1

(Errors will be logged in file: pmt\_acqerror.log when option -Lp is mentioned)

## PMT:gpsrnode2:process\_psr

#### Do Step.3

#### > vim pmt\_init.hdr

'INTEG' has value of total number of hardware integrations. All other information is normally unchanged.

#### > vim hosts.dat

Entry of name of the host where data is to be recorded with 'LogSock' as a socket is uncommented (# is a comment character.)

#### > vim pmt\_scan.hdr

Entry of 'LTA' (time integrations) and 'CHAN\_NUM' (frequency integration), the number of post integrations that are to be performed should be proper.

CHAN\_NUM is expressed as range. So last number in range (due to historical reasons) indicates required value (i.e. In ff:mm:ll, 'll' represents 'CHAN\_NUM' value.

PMT Total intensity:

```
>process_psr -Lmpg -M 2 1 -S

<u>PMT full polar (4 stokes)</u>

>process_psr -Lmpg -M 2 4 -S
```

PMT full polar (2 stokes)

>process\_psr -Lmpg -M 2 2 -S

Collecting the data

## PMT:gpsrnode2:collect\_psr

#### Do Step.3

user can decide to collect data in some other pc like gpsr to reduce load on the pc on which process\_psr is running.

> collect\_psr

## PMT:gpsrnode2:sockngetcmd

Do Step.3

- > sockngetcmd 2
- > daspmb init pmt\_init.hdr
- > daspmb start pmt\_scan.hdr

### PMT:gpsrnode2:psr\_mon

Do Step.3

>vi psr\_online.in

## *Edit* `psr\_online.in' for the pulsar period (milli-seconds) and DM

(For PA total-intensity data)

```
> psr_mon -c -n 1 0 0 -m 2.0 -M 1 -i 1
```

(For PA 4-stokes polarization data)

>psr\_mon -c -n 4 0 3 -m 2.0 -M 1 -i 1

(psr\_mon reading data from shm of collect\_psr:)

-----

\_\_\_\_\_

#### descriptions:

- -a : reading data from acqpsr4.167000
- -c :reading data form collect\_psr
- -f : reading from a an already recorded file
- -n : [Total pols in data] [start pol] [stop pol] (0 is starting pol)
- -m: magnification factor
- -s: Stokes \_sel ,can have values 0,1,2. default 0
- -i: 1 : invert, 0 : do not invert the data.

-set i=0 for -c option and set i= 1 for -a option. (valid for PA/IA data only ,for Pmtr use i=0 always.).

- -d: Data length; 2 short int (automatically this will be taken, if not specified otherwise), 4 float
- -M :Which shm to attach. 0 ia, 1 -pa, 2 -pmtr
- -P<>: Dont plot selected plot;
  - d: chart plot
    - a: accumulated (cumulative) profile
    - c: current profile
    - b: bandshape
- change the parameters for psr\_online.in for the particular pulsar. Enter appropriate values of sampling interval, DM, Period of Pulsar

```
(pgplot display prompt) > /XS
(see figure.4)
```

# **Note:** If only the observer is satisfied with the pulsar profile corresponding to the already acquired initial data, then go for recording the data.

#### **Recording the data**

## **PMT:gpsrnode2:record\_psr**

#### Do Step.3

- > cd <data directory>
- > record\_psr -m 1 -n 1 -f <filename> -t

#### <minutes>

#### Filename: (Example) b2053+21\_pmt\_usb\_157.raw0

• -s/-f -- -f -- follows a file name for recording. -s -- suffix to the file name created by program, name format GP\_yyddmm\_mmhh\_<suffix>.raw suggested suffix: 3 characters - hardware[d/p] mode[i/p] sideband[u/l]

d - dsp bin, p - polarimeter, i - ia, p - pa, u - upper sideband, l - lower sideband

- -m -- data mode: 0 Write data and header in the SAME file
  - 1 Write data and header in the DIFFERENT files, header will

be written in the file with `.hdr' extension.

- -t for time count (in minutes), 0 for infinite reading or till ctrl-c is pressed or record\_psr stopped using das stop
- -n -- number of scans, 0 for infinite.

## **PMT**:gpsrnode2:sockngetcmd

To stop sending data

> daspmb stop

Start the second scan by the giving command

> daspmb start pmt\_scan.hdr

(As explained earlier.)

5.3(b) Recording data without processing using read\_acqpsr:

## PMT:gpsrnode2:read\_acqpsr

**<u>PMT Total Intensity:</u>** 

>read\_acqpsr -Lmp <data file> <Number of total H/W integrations> 2 2

> When recoding is over use 'ctrl-c' to stop the acquisition.

*Finishing the Observation:* 

## **PMT:gpsrnode2:sockngetcmd**

> daspmt finish

## PMT:gpsrnode2:psr\_mon

To stop 'psr\_mon use '*ctrl-c*'.

## PMT:gpsrnode2:read\_acqpsr

To stop acquisition from read\_acqpsr use 'ctrl-c'.

## Section8. Using PMTR (IA bin) Both Side Bands(USB & LSB)

Step-2:> cd WorkDesk

Step-3: > pmt\_lsb\_usb\_g2n

(this opens two sets of windows one for USB and another set for LSB, configuring polmtr is done at only one window),

Step-4 : For USB do cd USB in all respective windows, same for LSB]

Configuring polmtr

## PMT:gpsrnode2:Run

```
login: > observer
```

```
password: > obs@gmrt
```

> cd /home/observer/SPECTRA/LSB\_USB\_work

total intensity mode:

- > config\_stokes\_usb config\_ia
- > config\_stokes\_lsb config\_ia
- > run\_spec\_both 16\_ia ia16\_n
- (16\_pa is for 16 integrations)

```
(the rest follows similar procedure as of the PA bin).
```